## Log into zoom.us

## Click on Settings then Recording

Scroll down until you get to the section "**Require passcode to access shared cloud recordings**" Turn it off - this will stop it from adding the passcode to the recordings

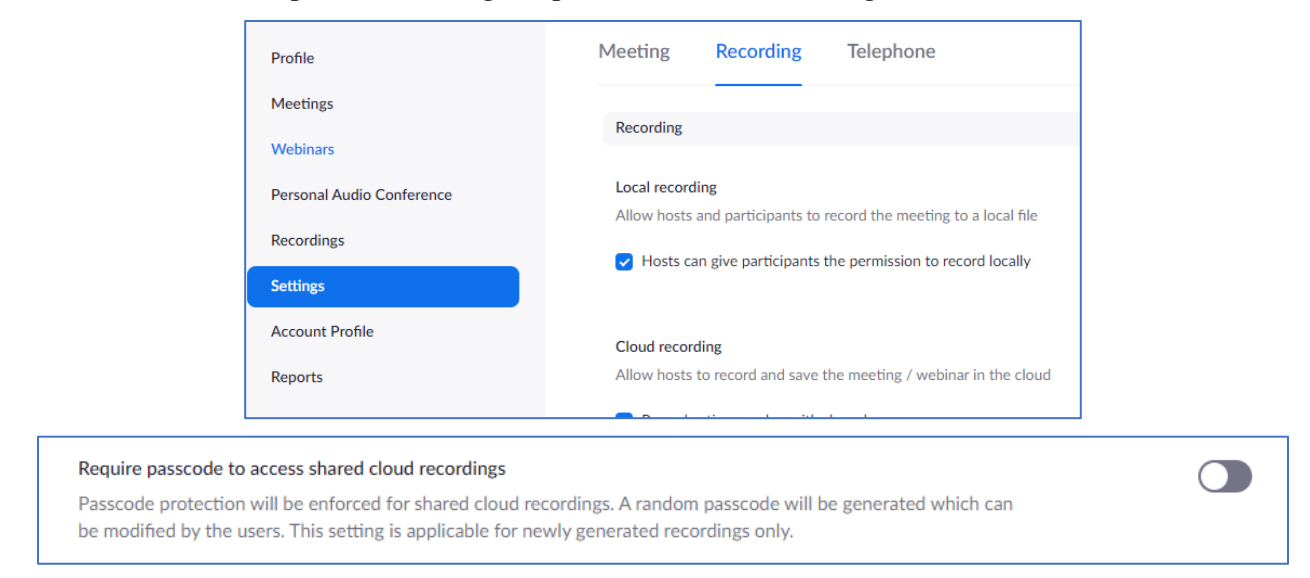

## **To turn of the passcode on previous recordings** Click on **Recordings** (see first image) In the list of your recordings click on **Share**

|                                                                                              | Karla Bright's Personal Meeting Poom | 000 680 3720           | Aug 4, 2020 09:54 AM 2 Eilor (14 MP) |                          |              | 1   |
|----------------------------------------------------------------------------------------------|--------------------------------------|------------------------|--------------------------------------|--------------------------|--------------|-----|
|                                                                                              |                                      | 770 007 3727           | Aug 0, 2020 07.50 AM                 | 5 Files (14 Mb)          | Share More - |     |
|                                                                                              |                                      |                        |                                      |                          |              |     |
| In the dialog box, toggle the <b>Passcode protection</b> to off and then click <b>Done</b> . |                                      | Share this             | cloud recording                      |                          |              |     |
| Click on Copy sharing information to clipboard an<br>paste it into Notepad or Word           |                                      | o clipboard and        | O Publicly                           |                          |              |     |
|                                                                                              |                                      | o enpeoura una         | <ul> <li>Only authent</li> </ul>     | icated users can view    |              |     |
| 1                                                                                            | Ĩ                                    |                        | Add expiry date t                    | to the link              | ,            |     |
| Copy the link under Meeting Recording to URL resource in Moodle                              |                                      | ing to use in the      | Viewers can dow                      | nload                    | (            |     |
|                                                                                              |                                      |                        | On-demand(Regi                       | istration Required) 🛛    |              |     |
|                                                                                              |                                      |                        | Passcode protect                     | tion                     |              |     |
| ar 📖                                                                                         | Untitled - Notepad                   | 200m password settings | Recording Link Info                  | rmation                  |              |     |
| File                                                                                         | Edit Format View Help                |                        | Display detailed                     | Information              |              | >   |
| To                                                                                           | pic: Karla Bright's Personal Me      | eeting Room            | Copy sharing in                      | information to clipboard |              |     |
| St                                                                                           | art Time : Aug 6, 2020 09:56 A       | М                      |                                      |                          | D            | one |
| M                                                                                            | eeting Recording:                    |                        |                                      |                          |              |     |
| ht                                                                                           | tps://sbu.zoom.us/rec/share/H        | 18nulz1B7RJgziE        |                                      |                          |              |     |
| LV                                                                                           | VSow1J70eZGcVov8RceLi2E6Xj           | i4Fj3dfZ.H9Kloz        |                                      |                          |              |     |